# How to download the Intel® Server Continuity Suite

<u>Customers having an existing Intel account</u> Customers not having an existing Intel account

### Customer who have an existing Intel account

- (1) Access the download via <u>https://registrationcenter.intel.com/RegCenter/SecureAutoGen.aspx?ProductID=1</u> <u>721</u>
- (2) A registration form will appear to screen for Controlled Product Access Request. Fill out the registration form completely.

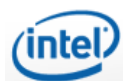

### **Intel® Server Continuity Suite**

#### **Controlled Product Access Request**

Thank you for your interest in Intel® Server Continuity Suite product.

#### To Download the product:

Provide the following information in English to allow us to confirm your access to this product.

2 Click the Submit button to obtain the serial number and the URL to download the product.

Please refer to Intel's Privacy Policy regarding the collection and handling of your personal information.

+ Indicates a required field

| Email +            |                                                  |   |
|--------------------|--------------------------------------------------|---|
| Confirm Email +    |                                                  |   |
| First Name +       |                                                  |   |
| Last Name +        |                                                  |   |
| Country / Region + | <please country="" region="" select=""></please> | • |
| Address Line 1 +   |                                                  |   |
| Address Line 2     |                                                  |   |
| City +             |                                                  |   |
| State              |                                                  |   |
| Zip +              |                                                  |   |
| Company +          |                                                  |   |
|                    |                                                  |   |

Note: This software is subject to the U.S. Export Administration Regulations and other U.S. law, and may not be exported or reexported to certain countries (currently Burma, Cuba, Iran, Libya, North Korea, Sudan, and Syria) or to persons or entities prohibited from receiving U.S. exports (including Denied Parties, Specially Designated Nationals, and entities on the Bureau of Export Administration Entity List, or involved with missile technology or nuclear, chemical, or biological weapons).

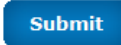

- (3) Click Submit when the done.
- (4) A new screen will appear signifying that approval may take two business days.

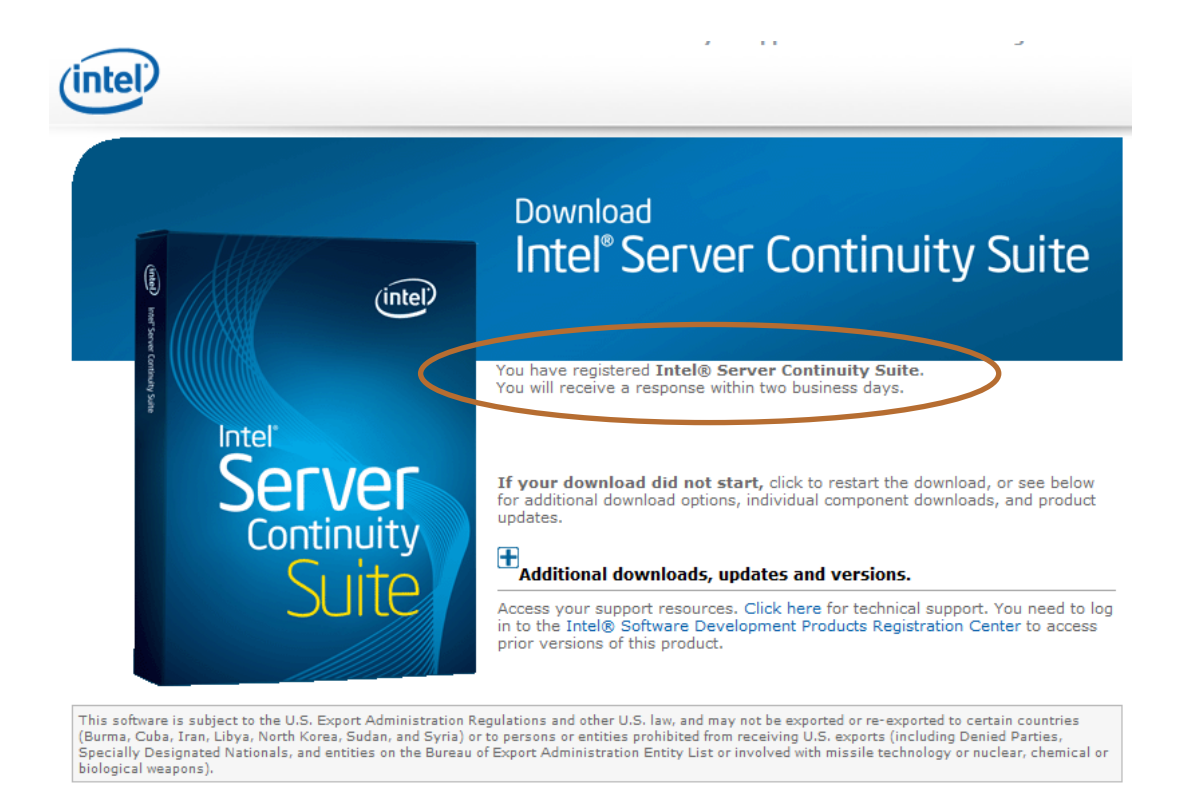

(5) If customer was auto-approved, an e-mail will be sent to the requestor containing a link to the download.

| From:                     | Intel Registration Center                                                                                                    | Sent:            | Tue 5/8/2012 9:1 |
|---------------------------|----------------------------------------------------------------------------------------------------|------------------|------------------|
| T0:<br>Cc:                |                                                                                                    |                  |                  |
| Subject:                  | Thank you for registering Intel® Server Continuity Suite                                                                                                    |                  |                  |
| (If the<br>Thank<br>insta | e characters do not show properly, please try viewing this email with UTF-8 encoding.)<br>k you for purchasing the Intel® Server Continuity Suite. This email includes your Ser<br>allation instructions, and login ID for the Intel Registration Center and Intel® Prem | ial Nu<br>ier Su | mber,<br>pport.  |
| DOWNLO                    | LOAD THE SOFTWARE                                                                                                    |                  |                  |
| If you                    | ou have not done so already, download and save the product from                                                                                                    |                  |                  |
| https                     | s://registrationcenter.intel.com/RegCenter/RegisterSNInfo.aspx?SN=CJHK-H7RGSX8N&Email                                                                                                    | ID=              | . 8              |
| 40inte<br>for up          | <u>tel.com&amp;Sequence=512744</u> . If you received this product on a CD-ROM, please be sure to<br>updates.                                                                                                    | check            | this site        |
| NEW R                     | RELEASES                                                                                                    |                  |                  |
| You w:                    | will receive an email anytime the product you registered is updated. Your support ser                                                                                                    | vices            | license          |
| will (                    | expire on May 08, 2013. Once your support services period expires, you may continue                                                                                                    | runnin           | g the            |
| SOITW                     | ware but will be unable to install any upgrades released after the expiration date. H                                                                                                    | lease            | go to            |
| numbe:                    | er.                                                                                                    | your s           | eriai            |
| TECHN                     | NICAL SUPPORT                                                                                                    |                  |                  |
| For to                    | technical support, go to <a href="http://www.intel.com/software/products/support">http://www.intel.com/software/products/support</a> .                                                                                                    |                  |                  |
| Please                    | se retain a copy of this email for your records.                                                                                                    |                  |                  |
| Please                    | se do not reply to this email. This account is not monitored.                                                                                                    |                  |                  |
| * Oth                     | her brands and names may be claimed as the property of others.                                                                                                    |                  |                  |
|                           |                                                                                                    |                  |                  |

(6) Accessing the url requires the user to login using their Intel account that they have used to register to obtain the download.

### **Customers not having an existing Intel account**

(1) Access the download via

https://registrationcenter.intel.com/RegCenter/SecureAutoGen.aspx?ProductID=1721

(2) A registration form will appear to screen for Controlled Product Access Request. Fill out the registration form completely.

(intel)

## Intel® Server Continuity Suite

#### **Controlled Product Access Request**

Thank you for your interest in Intel® Server Continuity Suite product.

#### To Download the product:

1 Provide the following information in English to allow us to confirm your access to this product.

2 Click the Submit button to obtain the serial number and the URL to download the product.

Please refer to Intel's Privacy Policy regarding the collection and handling of your personal information.

+ Indicates a required field

| Email + Confirm Email + First Name + Last Name + Country / Region + Country / Region + Co |
|----------------------------------------------------------------------------------------------------|
| Confirm Email + First Name + Last Name + Country / Region + Select Country / Region +                                                                                                    |
| First Name + Last Name + Country / Region + Select Country / Region >                                                                                                    |
| Last Name + Country / Region + Select Country / Region>                                                                                                    |
| Country / Region + <please country="" region="" select=""></please>                                                                                                    |
| · · · · · · · · · · · · · · · · · · ·                                                                                                    |
| Address Line 1 +                                                                                                    |
| Address Line 2                                                                                                    |
| City +                                                                                                    |
| State                                                                                                    |
| Zip +                                                                                                    |
| Company +                                                                                                    |

Note: This software is subject to the U.S. Export Administration Regulations and other U.S. law, and may not be exported or reexported to certain countries (currently Burma, Cuba, Iran, Libya, North Korea, Sudan, and Syria) or to persons or entities prohibited from receiving U.S. exports (including Denied Parties, Specially Designated Nationals, and entities on the Bureau of Export Administration Entity List, or involved with missile technology or nuclear, chemical, or biological weapons).

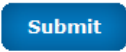

- (3) Click Submit when the done.
- (4) A new screen will appear to enable registration for new users.

| Intel® Account                                                                                                    | Software Development Products                                                                                                    |  |  |  |  |
|----------------------------------------------------------------------------------------------------|----------------------------------------------------------------------------------------------------|--|--|--|--|
| Create an account to access th<br>registered product information                                                                                                    | ne experts at the Intel® Software Development Product forums as well as downloads and<br>a at the Intel® Software Development Products Registration Center. |  |  |  |  |
| User Information                                                                                                    |                                                                                                    |  |  |  |  |
| * Required Fields                                                                                                    |                                                                                                    |  |  |  |  |
| If you already have an Intel Login then Login Now                                                                                                    |                                                                                                    |  |  |  |  |
| Email Address*                                                                                                    | intelmspor@yahoo.com *                                                                                                    |  |  |  |  |
| Login ID*                                                                                                    | *                                                                                                    |  |  |  |  |
| Note: If you use email for Login ID it will be visible publicly.                                                                                                    |                                                                                                    |  |  |  |  |
| The Login ID must be limited to characters 20 English characters. The following special characters are not allowed:comma(,),back slash(\),forward slash(/), and asterisk(*). |                                                                                                    |  |  |  |  |
| Password (between 5 and 20 characters)*                                                                                                    | *                                                                                                    |  |  |  |  |
| Confirm Password*                                                                                                    | *                                                                                                    |  |  |  |  |
| Security Question*                                                                                                    | What is the name of your first teacher?                                                                                                    |  |  |  |  |
| Answer*                                                                                                    | *                                                                                                    |  |  |  |  |
| Location*                                                                                                    | United States                                                                                                    |  |  |  |  |
| Yes, please send me the Inte                                                                                                    | l® Software Network Newsletter                                                                                                    |  |  |  |  |
| I prefer the following email fo                                                                                                    | rmat                                                                                                    |  |  |  |  |
| HTML                                                                                                    |                                                                                                    |  |  |  |  |
| 🔘 Text                                                                                                    |                                                                                                    |  |  |  |  |
| Preferred Language                                                                                                    | English                                                                                                    |  |  |  |  |
| Yes, please allow other Intel groups with software related material to contact me.                                                                                           |                                                                                                    |  |  |  |  |
| Submit                                                                                                    |                                                                                                    |  |  |  |  |

- Information submitted to Intel through forms on the Web site is governed according to Intel's Privacy Policy. (5) After clicking Submit, go through the terms and condition of the site & accept the
  - agreement. Product Index • Intel® Software Network (intel) Language: English Communities Partners Tools & Downloads Forums & Support Blog Resources Share 🔸 🚢 Hi, intelmsporyahoo.com As a follow up to the Intel® Black Belt Software Developer title, we are introducing a new ranking system on Intel Software Network Communities. Intel® Brown Belt Software Developer and Intel® Green Belt Software Developer are the new titles to recognize members who participate actively, share knowledge & contribute to our communities Which 'belt' are you? Find out for yourself. All you need to do is accept the Terms and Conditions below to enroll into the Intel® Black Belt Software Developer Program and ranking system. Then, click on your user profile. Your profile will show all contributions and points accumulated for the past 12 months as well your current status. Remember: you can opt-out of this program and the ranking system by clicking on 'Opt-out' in your user-profile Intel® Privacy Policy Terms of Use ISN Terms Of Use Intel® Black Belt Software Developer Rules 1. These rules (including our Privacy Policy, the www.intel.com Terms of Use and the Intel® Software Network Terms of Use) govern the collection and reward of points and set out the terms and conditions between Intel Corporation and its affiliates ("us/we") and each member of the Intel Software Network ("you" or "member"). 2. A member is eligible to participate in the Intel® Black Belt Software Developer program if he/she has registered with the Intel® Software Network at www.intel.com/software. Members must be aged 18 years or over or must obtain the consent of their parents or legal guardian. If you enroll for the Intel® Black Belt \*

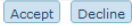

(6) If customer was auto-approved, an e-mail will be sent to the requestor containing a link to the download.

| From:                      | Intel Registration Center Sent: Tue 5/8/2                                                                                                    | 2012 9:: |
|----------------------------|----------------------------------------------------------------------------------------------------|----------|
| Cc                         | The second second second second second second second second second second second second second second second se                                                                                                    |          |
| Subject:                   | Thank you for registering Intel® Server Continuity Suite                                                                                                    |          |
| (If the<br>Thank<br>instal | haracters do not show properly, please try viewing this email with UTF-8 encoding.)<br>you for purchasing the Intel® Server Continuity Suite. This email includes your Serial Number,<br>.ation instructions, and login ID for the Intel Registration Center and Intel® Premier Support. |          |
| DOWNLO                     | AD THE SOFTWARE                                                                                                    |          |
| If you                     | have not done so already, download and save the product from                                                                                                    |          |
| https:                     | //registrationcenter.intel.com/RegCenter/RegisterSNInfo.aspx?SN=CJHK-H7RGSX8N&EmailID=                                                                                                    | 8        |
| 40inte                     | com&Sequence=512744. If you received this product on a CD-ROM, please be sure to check this                                                                                                    | site     |
| for up                     | lates.                                                                                                    |          |
| NEW DE                     | FA4F4                                                                                                    |          |
| You wi                     | l receive an email anytime the product you registered is updated. Your support services licens.                                                                                                    | e        |
| will e                     | pire on May 08, 2013. Once your support services period expires, you may continue running the                                                                                                    |          |
| softwa                     | e but will be unable to install any upgrades released after the expiration date. Please go to                                                                                                    |          |
| http:/                     | 'software.intel.com/en-us/articles/extend-license/ for information on how to renew your serial                                                                                                    |          |
| number                     |                                                                                                    |          |
| TECHNI                     | CAL SUPPORT                                                                                                    |          |
| For te                     | hnical support, go to <a href="http://www.intel.com/software/products/support">http://www.intel.com/software/products/support</a> .                                                                                                    |          |
| Please                     | retain a copy of this email for your records.                                                                                                    |          |
| Please                     | do not reply to this email. This account is not monitored.                                                                                                    |          |
| * Othe                     | brands and names may be claimed as the property of others.                                                                                                    |          |

(7) Accessing the url requires the user to login using their Intel account that they have used to register to obtain the download.